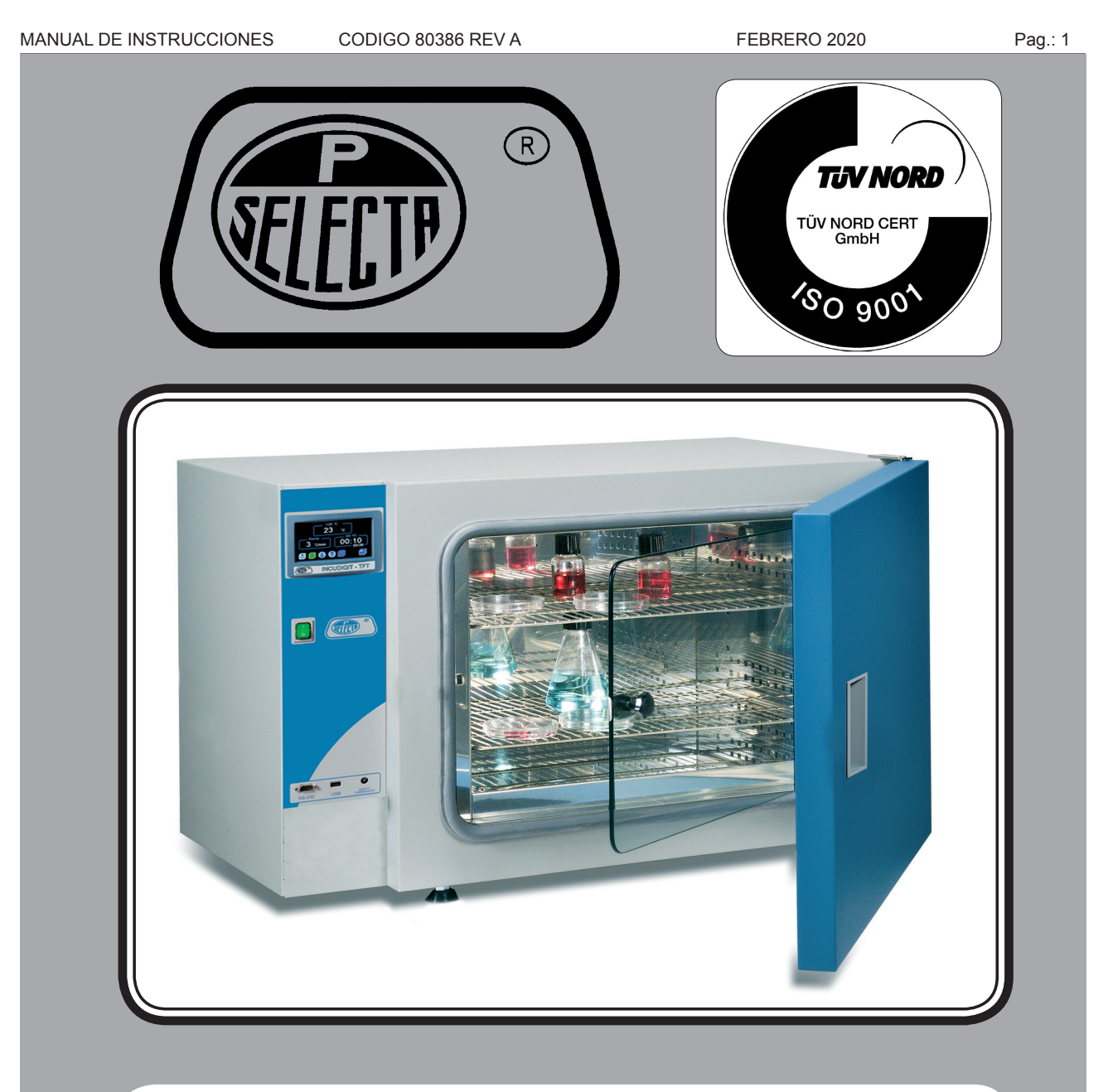

| Incudigi | t-TFT |
|----------|-------|
| 2001261  | 19L   |
| 2001262  | 36L   |
| 2001263  | 52L   |
| 2001264  | 80L   |
| 2001265  | 150L  |
|          |       |

## **Digitronic-TFT** 2005163 33L 2005165 47L

2005167 76L 2005169 145L

# Digitheat-TFT200125119L200125236L200125352L200125480L2001255150L

## (con puerta vidrio) 2005164 33L 2005166 47L 2005168 76L 2005170 145L

Incubig-TFT

2000238 288L

2000239 400L

2000240 720L

## ESTUFAS DE CULTIVO / ESTUFAS DESECACIÓN CULTURE OVENS / DESICCATION OVENS

## Indice

| 1. Información General                                      | 3  |
|-------------------------------------------------------------|----|
| 2. Lista de Embalaje                                        | 3  |
| 3. Especificaciones Técnicas                                | 3  |
| 4. Información sobre seguridad en la utilización del equipo | 5  |
| 4.1 Riesgos a los que está sometido el operador             | 5  |
| 4.2 Cualificación del personal                              | 5  |
| 4.3 Utilización con sustancias peligrosas                   | 5  |
| 4.4 Mantenimiento                                           | 5  |
| 4.5 Garantía                                                | 5  |
| 5. Descripción del equipo                                   | 7  |
| 6. Instalación                                              | 7  |
| 6.1 Emplazamiento                                           | 7  |
| 6.2 Conexión a la red eléctrica                             | 7  |
| 7. Funcionamiento                                           | 7  |
| 7.1 Inicio rápido para trabajar a una temperatura           | 8  |
| 7.2 Pantalla de AJUSTES                                     | 9  |
| 7.3 Pantalla de TRABAJO                                     | 11 |
| 7.4 Pantalla de PROGRAMACIÓN                                | 12 |

## Index

| 1. General Information                                  | 14 |
|---------------------------------------------------------|----|
| 2. Packing list                                         |    |
| 3. Technical specification                              | 14 |
| 4. Information about safety in the use of the equipment | 16 |
| 4.1 Risks the operator is subjected to                  |    |
| 4.2 Staff qualification                                 | 16 |
| 4.3 Use with hazardous substances                       | 16 |
| 4.4 Maintenance                                         | 16 |
| 4.5 Warranty                                            | 16 |
| 5. Equipment Description                                | 17 |
| 6. Installation                                         |    |
| 6.1 Location                                            |    |
| 6.2 Connection to the mains                             |    |
| 7. Operation                                            |    |
| 7.1 Fast temperature setting and start                  |    |
| 7.2 Setting screen                                      | 19 |
| 7.3 TASK screen                                         | 21 |
| 7.4 PROGRAMMING screen                                  |    |

## **1. Información General**

• Manipular el paquete con cuidado. Desembalarlo y comprobar que el contenido coincide con lo indicado en el apartado de la "Lista de embalaje". Si se observa algún componente dañado o la ausencia de alguno, avisar rápidamente al distribuidor.

• No instalar ni utilizar el equipo sin leer previamente este manual de instrucciones. Estas instrucciones forman parte inseparable del equipo y deben estar disponibles a todos sus usuarios.

- Consultar cualquier duda al servicio técnico de J.P. SELECTA, s.a.u.
- No utilizar el equipo en atmósferas explosivas, inflamables ni corrosivas.

## 2. Lista de Embalaje

| Modelo:         | 2001261    | 2001262    | 2001263    | 2001264    | 2001265    |
|-----------------|------------|------------|------------|------------|------------|
| Guias bandejas: | 2x 2000011 | 2x 2000012 | 2x 2000012 | 2x 2000013 | 2x 2000015 |
| Bandejas:       | 2x 2000021 | 2x 2000022 | 2x 2000024 | 2x 2000023 | 2x 2000025 |

| Modelo:         | 2000238    | 2000239    | 2000240    |
|-----------------|------------|------------|------------|
| Guias bandejas: | 2x 2002371 |            |            |
| Bandejas:       | 2x 2002372 | 2x 2000063 | 2x 2000064 |

| Modelo:         | 2001251    | 2001252    | 2001253    | 2001254    | 2001255    |
|-----------------|------------|------------|------------|------------|------------|
| Guias bandejas: | 2x 2000011 | 2x 2000012 | 2x 2000012 | 2x 2000013 | 2x 2000015 |
| Bandejas:       | 2x 2000021 | 2x 2000022 | 2x 2000024 | 2x 2000023 | 2x 2000025 |

| Modelo:         |                  | 2005163    | 2005165    | 2005167    | 2001269    |
|-----------------|------------------|------------|------------|------------|------------|
|                 | (puerta cristal) | 2005164    | 2005166    | 2005168    | 2005170    |
| Guias bandejas: |                  | 2x 2000012 | 2x 2000033 | 2x 2000013 | 2x 2000015 |
| Bandejas:       |                  | 2x 2000072 | 2x 2000073 | 2x 2000074 | 2x 2000075 |

## **3. Especificaciones Técnicas**

| Тіро:                           | Estufa cultivo                                                  |              |                   |            |          |  |
|---------------------------------|-----------------------------------------------------------------|--------------|-------------------|------------|----------|--|
| Modelos:                        | 2001261                                                         | 2001262      | 2001263           | 2001264    | 2001265  |  |
| Volumen interior: (L)           | 19                                                              | 36           | 52                | 80         | 150      |  |
| Interior: alto/ancho/fondo (cm) | 30/25/25                                                        | 40/30/30     | 33/47/33          | 50/40/40   | 50/60/50 |  |
| Exterior: alto/ancho/fondo (cm) | 51/57/49                                                        | 60/62/54     | 53/7957           | 70/72/64   | 70/92/74 |  |
| Tensión de alimentación:        | 230 VAC 50Hz/60Hz (alimentación según etiqueta características) |              |                   |            |          |  |
| Potencia eléctrica (W):         | 170                                                             | 225          | 250               | 300        | 525      |  |
| Peso: (Kg)                      | 26                                                              | 36           | 46                | 54         | 75       |  |
| Fusible exterior:               |                                                                 | Reem         | plazable (Tipo: 1 | 0x5mm)     |          |  |
| Rango de temperatura:           |                                                                 | Desde Ta amb | oiente + 5ºC ł    | nasta 80ºC |          |  |
| Resolución del display:         | 0.1°C                                                           |              |                   |            |          |  |
| Funcionamiento temporizado:     | Semanal, hora, minuto                                           |              |                   |            |          |  |
| Perfiles de temperatura:        | Hasta 10 perfiles de 6 segmentos. Segmento de 1m a 99horas.     |              |                   |            |          |  |
| Registro de datos:              |                                                                 | «Lápiz» de   | memoria USB       |            |          |  |

J.P. SELECTA s.a.u.

FEBRUARY 2020

| Page: | 4 |
|-------|---|
|-------|---|

| Tipo:                           | Estufa cultivo armario             |                             |                          |  |  |
|---------------------------------|------------------------------------|-----------------------------|--------------------------|--|--|
| Modelo:                         | 2000238                            | 2000239                     | 2000240                  |  |  |
| Volumen interior: (L)           | 288                                | 400                         | 720                      |  |  |
| Interior: alto/ancho/fondo (mm) | 800/600/600                        | 1000/800/500                | 1200/1000/600            |  |  |
| Exterior: alto/ancho/fondo (mm) | 970/910/760                        | 1300/1140/750               | 1520/1840/850            |  |  |
| Tensión de alimentación:        | 230 VAC 50Hz                       | /60Hz (alimentación según e | tiqueta características) |  |  |
| Potencia eléctrica (W):         | 570                                | 1100                        | 1600                     |  |  |
| Peso: (Kg)                      | 87                                 | 160                         | 225                      |  |  |
| Fusible exterior:               | Ree                                | mplazable (Tipo: 10x5mm)    |                          |  |  |
| Rango de temperatura:           | Desde Ta ambiente + 5°C hasta 80°C |                             |                          |  |  |
| Resolución del display:         | 0.1°C                              |                             |                          |  |  |
| Funcionamiento temporizado:     | Semanal, hora, minuto              |                             |                          |  |  |
| Perfiles de temperatura:        | Hasta 10 perfi                     | les de 6 segmentos. Segmen  | to de 1m a 99horas.      |  |  |
| Registro de datos:              | «Lá                                | piz» de memoria USB         |                          |  |  |

| Тіро:                           | Estufa desecación convección natural                            |                             |                |          |          |  |
|---------------------------------|-----------------------------------------------------------------|-----------------------------|----------------|----------|----------|--|
| Modelo:                         | 2001251                                                         | 2001252                     | 2001253        | 2001254  | 2001255  |  |
| Volumen interior: (L)           | 19                                                              | 36                          | 52             | 80       | 150      |  |
| Interior: alto/ancho/fondo (cm) | 30/25/25                                                        | 40/30/30                    | 33/47/33       | 50/40/40 | 50/60/50 |  |
| Exterior: alto/ancho/fondo (cm) | 50/60/44                                                        | 60/65/49                    | 53/82/52       | 70/74/59 | 70/95/68 |  |
| Tensión de alimentación:        | 230 VAC 50Hz/60Hz (alimentación según etiqueta características) |                             |                |          |          |  |
| Potencia eléctrica (W):         | 600                                                             | 900                         | 1000           | 1200     | 2100     |  |
| Peso: (Kg)                      | 24                                                              | 35                          | 44             | 59       | 73       |  |
| Fusible exterior:               |                                                                 | Reemplazable                | (Tipo: 10x5mm) | )        |          |  |
| Rango de temperatura:           | Desde                                                           | T <sup>a</sup> ambiente + 5 | °C hasta 2     | 50°C     |          |  |
| Resolución del display:         | 1°C                                                             |                             |                |          |          |  |
| Funcionamiento temporizado:     | Semanal, hora, minuto                                           |                             |                |          |          |  |
| Perfiles de temperatura:        | Hasta 10 perfiles de 6 segmentos. Segmento de 1m a 99horas.     |                             |                |          |          |  |
| Registro de datos:              |                                                                 | «Lápiz» de merr             | ioria USB      |          |          |  |

| Tipo:                           | Estufa desecación convección forzada                            |                                 |                    |                        |         |  |
|---------------------------------|-----------------------------------------------------------------|---------------------------------|--------------------|------------------------|---------|--|
| Modelo:                         | 2005163                                                         | 2005165                         | 2005167            | 2001269                |         |  |
| (puerta                         | cristal) <b>2005164</b>                                         | 2005166                         | 2005168            | 2005170                |         |  |
| Volumen interior: (L)           | 33                                                              | 47                              | 76                 | 145                    |         |  |
| Interior: alto/ancho/fondo (cm) | 40/28/30                                                        | 33/45/32                        | 50/38/40           | 50/58/50               |         |  |
| Exterior: alto/ancho/fondo (cm) | 60/65/55                                                        | 53/81/58                        | 70/75/65           | 70/95/72               |         |  |
| Tensión de alimentación:        | 230 VAC 50Hz/60Hz (alimentación según etiqueta características) |                                 |                    |                        |         |  |
| Potencia eléctrica (W):         | 1200                                                            | 1200                            | 1600               | 2000                   |         |  |
| Peso: (Kg)                      | 40                                                              | 50                              | 64                 | 79                     |         |  |
| Fusible exterior:               |                                                                 | Reemplazable (Tipo: 10x         | 5mm)               |                        |         |  |
| Rango de temperatura:           | Desde T                                                         | <sup>a</sup> ambiente + 5ºC has | ta 250ºC           |                        |         |  |
| Resolución del display:         |                                                                 | 1°C                             |                    |                        |         |  |
| Funcionamiento temporizado:     | Semanal, hora, minuto                                           |                                 |                    |                        |         |  |
| Perfiles de temperatura:        | Hasta 10 p                                                      | perfiles de 6 segmentos. S      | Segmento de 1m a 9 | 9horas.                |         |  |
| Registro de datos:              |                                                                 | «Lápiz» de memoria USB          |                    |                        |         |  |
|                                 |                                                                 |                                 |                    | 7 700 077 Fax 04 007 7 | 700.000 |  |

J.P. SELECTA s.a.u.

Autovía A-2 Km 585.1 Abrera 08630 (Barcelona) España e-mail: selecta@jpselecta.es - website: http://www.jpselecta.es

## 4. Información sobre seguridad en la utilización del equipo

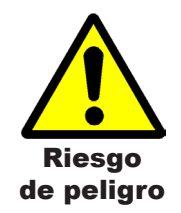

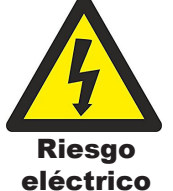

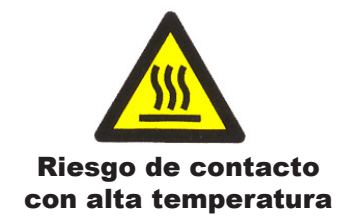

#### 4.1 Riesgos a los que está sometido el operador

- Riesgo de quemaduras
- Riesgo eléctrico.

### 4.2 Cualificación del personal

Este equipo sólo puede ser utilizado por personal cualificado que ha leído y comprendido estas instrucciones o ha sido cualificado para el uso de este equipo.

#### 4.3 Utilización con sustancias peligrosas

No tratar materiales inflamables o explosivos o que reaccionen químicamente con violencia.

## ATENCIÓN! Riesgo de quemaduras

Tome las precauciones adecuadas (uso de guantes térmicos, pinzas, etc...) para extraer las muestras del interior de la estufa.

Pueden estar a una temperatura elevada.

#### **4.4 Mantenimiento**

Antes de quitar las tapas de la estufa para manipular en su interior, desconecte la toma de red.

La manipulación de los circuitos electrónicos personal no autorizado puede provocar daños de difícil reparación. Consulte al servicio técnico autorizado de J.P. SELECTA, s.a.u.

Para la limpieza de las piezas accesibles de la estufa, utilice limpiacristales o similar. No utilizar disolventes agresivos.

## 4.5 Garantía

Este producto tiene una garantía de un año. La garantía no cubre los daños causados por uso indebido o causas ajenas a J. P. SELECTA, s.a.u.

Cualquier manipulación del equipo por personal no autorizado anula los beneficios de la garantía.

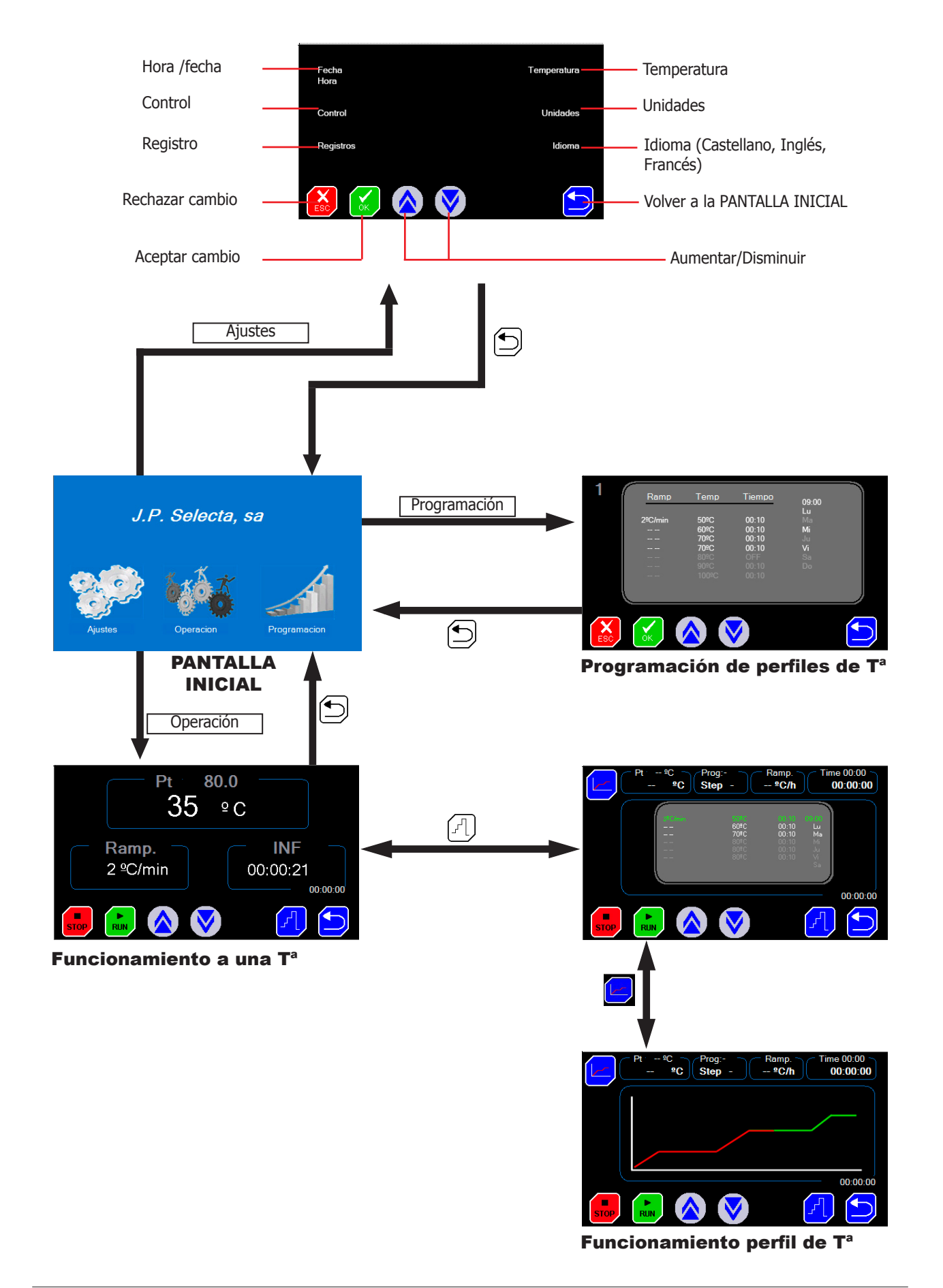

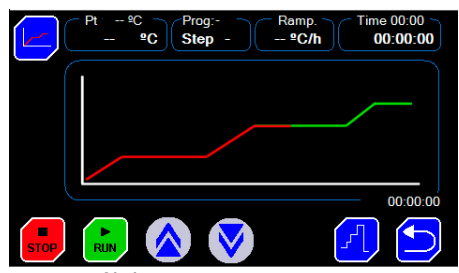

Fig 1. Perfil de temperatura

5. Descripción del equipo

Estas estufas se utilizan para la incubación de cultivos, en el tratamiento térmico de muestras, para su desecación, curado, etc.

La posibilidad de dar el tratamiento térmico siguiendo un «perfil de temperatura» permite evitar grietas, roturas, cambios de color, etc.

Un perfil de temperatura es una sucesión de «rampas» y «llanos».

Una rampa se especifica por una pendiente de °C/minuto o °C/hora.

Un llano se especifica por una temperatura y un tiempo.

El equipo dispone de registro de temperaturas en lápiz de memoria USB.

## 6. Instalación

Una vez desembalado el equipo, compruebe, visualmente, que está en buen estado. Conserve el embalaje original durante unos días.

#### **6.1 Emplazamiento**

Situar el equipo en una superficie plana, nivelada, estable y adecuada al peso del equipo.

Para trabajar con comodidad, dejar libre un espacio de 50cm en cada lado del equipo y un mínimo de 20cm en la parte de atrás.

## 6.2 Conexión a la red eléctrica

Escoger una toma de corriente cercana al equipo y adecuada a la potencia del equipo. Utilizar el cable de conexión suministrado u otro de similares características.

Para su seguridad, la toma de corriente debe tener conexión a tierra.

Antes de enchufar, verificar que la tensión y frecuencia de la red eléctrica corresponde a la indicada en la etiqueta de características del equipo.

## 7. Funcionamiento

Todas las funciones de equipo se establecen mediante la pantalla táctil. Presionar suavemente con el dedo en el centro de cada icono.

Al poner en marcha el equipo se muestra la pantalla de inicio (Fig 7.1)

- Ajustes:
  - Hora y fecha: menú para establecer la fecha y la hora.
  - PID y Autotuning: menú para establecer los parámetros del control de temperatura.
  - Descarga de datos registrados.
  - Corrección de temperatura.
  - Límites de alarma de temperatura.

#### Programación

- Permite programar el perfil de temperatura, definiendo temperaturas, tiempos y rampas de subida.

• Trabajo

- Permite seleccionar y poner en marcha la temperatura de trabajo o un perfil de temperatura.

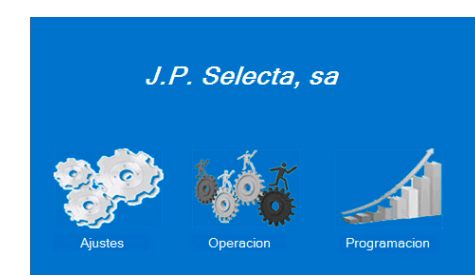

Fig 7.1. Pantalla de inicio.

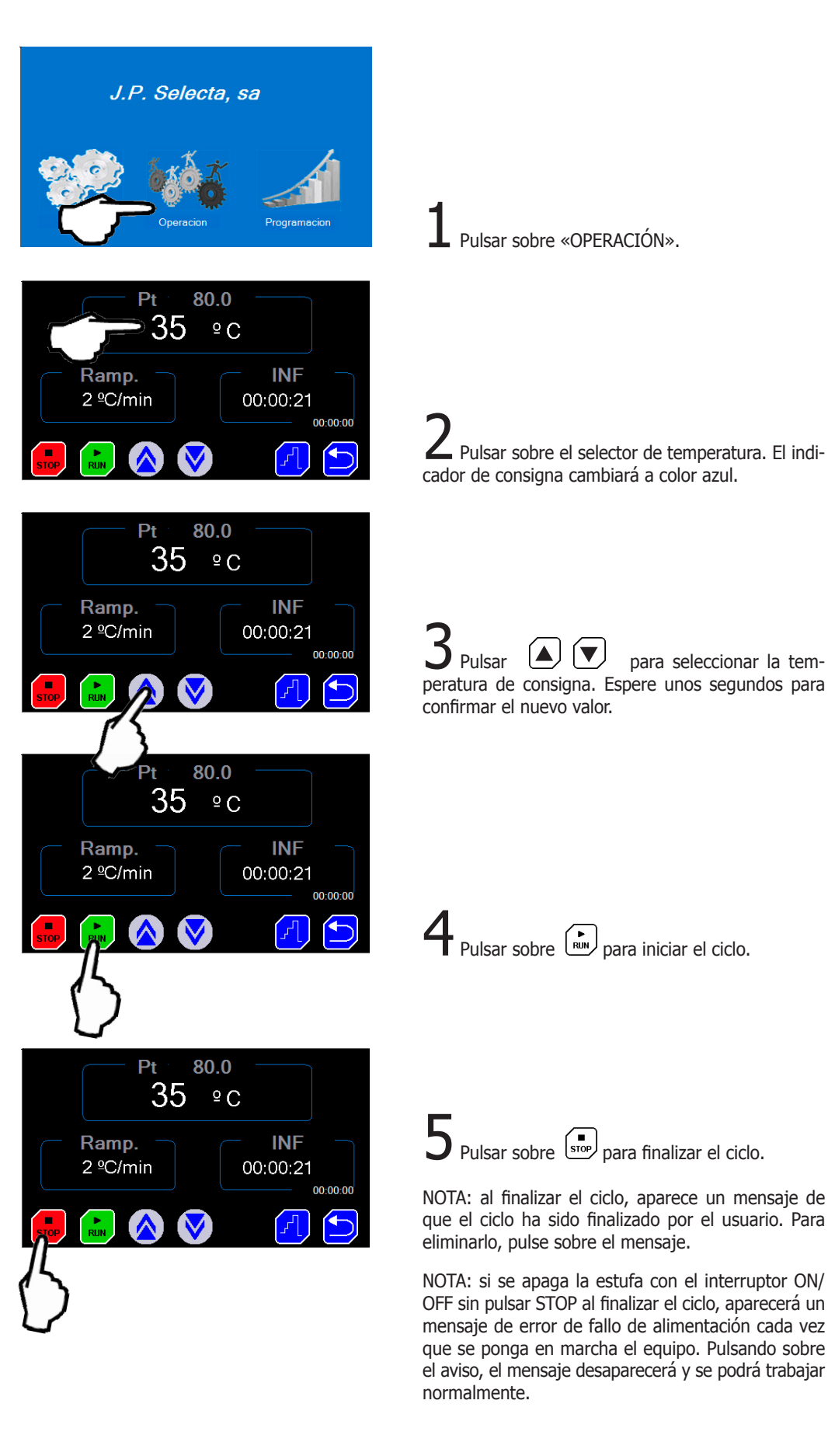

## 7.1 Inicio rápido para trabajar a una temperatura fija

Significado de los iconos:

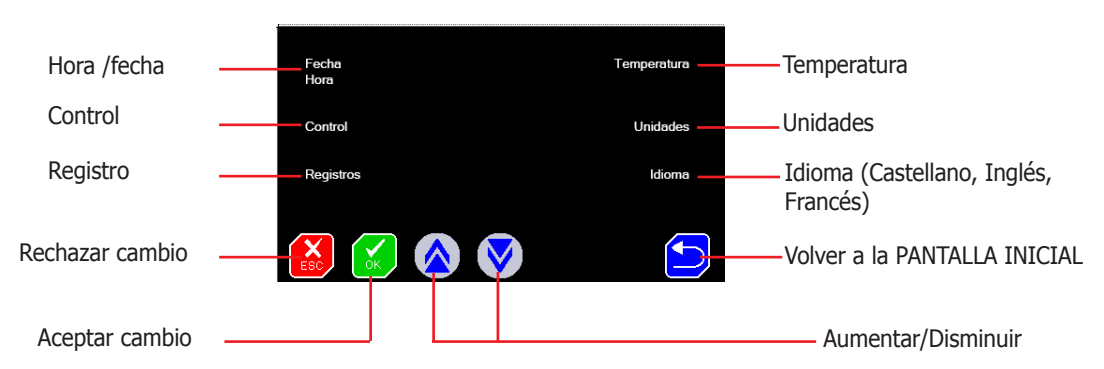

## 7.2.1 Establecer Hora y Fecha

Pulsar sobre el menú Hora/Fecha. Pulsar sucesivamente sobre el cuadro para seleccionar el ajuste de día, mes, año, hora, minuto y segundo.

Ajustar los valores pulsando sobre los iconos Aumentar y Disminuir.

### 7.2.2 Establecer parámetros de control de la temperatura y «Autotunning»

Con un valor de los parámetros P, I, D adecuado, la estufa alcanzará la temperatura en el menor tiempo posible y sin sobrepasar la temperatura de consigna. Pero estos valores pueden ser distintos a temperaturas altas y a temperaturas bajas.

La estufa se entrega con los valores adecuados para la mayoría de trabajos. Estos valores pueden modificarse, pero se necesitan conocimientos matemáticos para poder calcularlos. Es mucho más recomendable realizar un «Autotunning» cuando necesite una mayor precisión.

El «Autotunning» ajusta, de forma automática, los parámetros óptimos para una temperatura y una carga determinada. Este proceso es largo porque realiza varias fases de calentamiento/enfriamiento para conocer el funcionamiento del entorno.

Pulsar sobre el menú CONTROL. Pulsar sucesivamente sobre el cuadro para seleccionar el ajuste de los valores P, I, D y modificar el valor pulsando sobre los iconos Aumentar y Disminuir.

Atención: No se recomienda modificar estos parámetros. Utilizar la opción «Autotunning» para el ajuste automático de estos valores.

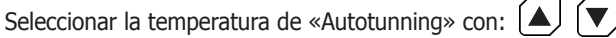

(se recomienda ajustar a la temperatura más usada). Existen dos métodos de cálculo que se identifican con el 100 o con el 40. El método 100 tiene una duración más rápida, pero es más preciso. Para la mayoría de aplicaciones, el método 40 es más que suficiente.

Iniciar el «Autotunning» pulsando sobre el icono

|   | $\frown$ |   |
|---|----------|---|
| 0 | RUN      | · |

Si por alguna razón se quiere detener, pulsar sobre el icono  $\left( s_{s_{op}} \right)$ 

NOTA: el proceso de «Autotunning» tiene una larga duración. Es importante que las condiciones no varíen. Por lo tanto, no abra la puerta ni manipule la estufa.

FEBRUARY 2020

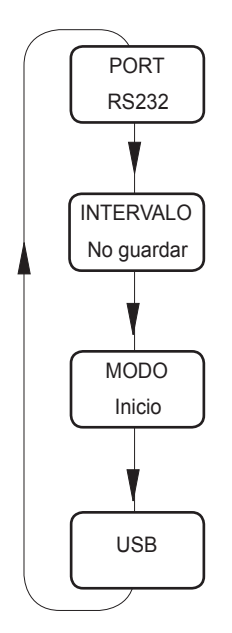

Fig 7.2. Comunicación

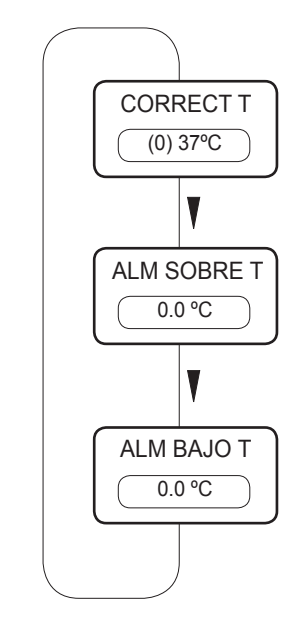

Fig 7.2. Temperatura

## 7.2.3 Tipo de comunicación

El equipo puede almacenar lecturas cada cierto tiempo y enviarlas a un ordenador o almacenarlas en un «lápiz» de memoria USB.

| «PORT» | Establece el modo de almacenar las lecturas:        |
|--------|-----------------------------------------------------|
| 00000  | En la las las handes de la sur en la sur en de sede |

- RS232: Envía las lecturas de temperatura a un ordenador PC, mediante un cable en serie (Conector DB9).
- USB: Almacena las lecturas en la memoria interna y descargar posteriormente a un USB.

**«INTERVALO»** Selecciona, mediante las teclas ▲ U el intervalo de tiempo de registro o envío de un dato.

- **«MODO»** Selecciona los datos a almacenar:
- Inicio: Guarda todas las lecturas de temperatura.
- Consigna: Guarda las lecturas de T<sup>a</sup>, a partir de que ha llegado a la temperatura de consigna.
  - Actualiza el firmware.

«USB»

NOTA: El sistema sólo almacena el último proceso. Para guardar el proceso en una memoria USB, simplemente conecte el USB al conector. Se enviarán los datos automáticamente a la memoria USB. Aparecerá el mensaje "envío OK". Si se está realizando un proceso, esta acción se realizará después de pulsar STOP.

## 7.2.4 Ajustar la T<sup>a</sup> y las alarmas de temperatura

Con cierta periodicidad (por ejemplo anual) se recomienda verificar la calibración de temperatura, por ejemplo, utilizando un termómetro o un patrón de temperatura.

Si como resultado de la calibración se necesita corregir la lectura, debe entrarse una corrección.

Para ello pulsar sobre el menú Temperatura.

Aparece un cuadro indicando el valor de corrección actual.

Ajustar con las teclas A has metro patrón.

hasta obtener el valor indicado por el termó-

Entre paréntesis aparece la corrección aplicada.

#### 7.2.4.1 Alarmas de temperatura

Pulsando sucesivamente sobre el cuadro de la corrección de temperatura, se puede introducir un límite de sobre-temperatura y de baja-temperatura. Ambas alarmas sólo activan un mensaje en la pantalla, si la temperatura está fuera de los límites.

## 7.2.5 Unidades de temperatura

Pulsar sobre el menú Unidades. Pulsar sucesivamente sobre el cuadro para seleccionar entre °C o °F. También existe la posibilidad de cambiar las unidades de las rampas grados/min o grados/hora.

## 7.2.6 Establecer Idioma

Pulsar sobre el menú Idioma. Pulsar sucesivamente sobre el cuadro para seleccionar entre los idiomas: Español, Francés ó Inglés.

Ajustar pulsando sobre los iconos Aumentar y Disminuir.

## 7.3 Pantalla de TRABAJO

Dos modos de funcionamiento:

• Funcionamiento a una temperatura fija.

• Funcionamiento de acuerdo a un perfil de temperatura previamente programado.

Pulsar sobre para conmutar el modo de funcionamiento (fijo/programa)

## 7.3.1 Funcionamiento a una temperatura fija

- Seleccionar la temperatura de consigna pulsando sobre el indicador de temperatura.
- Seleccionar una rampa de subida de temperatura si se desea subir de forma lenta.

El valor "--" hace que la rampa suba lo más rápidamente posible.

- Seleccionar un tiempo de funcionamiento. Este tiempo empieza a descontar cuando la temperatura alcance la consigna. El valor INF establece el funcionamiento continuo.
- Iniciar pulsando sobre el icono 🔛 .

## 7.3.2 Funcionamiento con un perfil de temperatura

- Los perfiles de temperatura deben estar previamente programados desde la pantalla «PROGRAMACIÓN».
- Seleccionar un perfil (del 0 al 9) pulsando sobre las teclas
- Iniciar pulsando sobre el icono (
- En el cuadro de la temperatura (esquina superior-izquierda) In la temperatura actual y la de consigna.

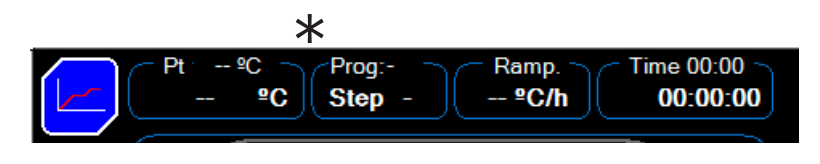

Fig 7.3.2 Datos mostrados en la pantalla de trabajo

Fig 7.3. Pantalla de trabajo con un perfil de

temperatura

| Temper. objetivo | * | Programa:        |              | Duración paso actual:     |
|------------------|---|------------------|--------------|---------------------------|
| dei paso.        |   |                  | Valor de la  |                           |
| Temper. actual.  |   | Nº paso actual.: | uluma lampa. | Tiempo total transcurrido |
|                  |   |                  |              | uei paso actual:          |

\*El punto 1 (superior) indica el estado de la estufa:

. si parpadea en rojo es que la calefacción funciona

. si está en amarillo (sólo en programas) indica que la estufa está en fase de reposo (esperando llegar a la fase de calefac ción).

\*El punto 2 (inferior) indica el registro de datos:

. si parpadea en verde, indica que está activado el registro de datos

. si parpadea en blanco, indica la frecuencia de registro de datos, o lo que es lo mismo, el intervalo de registro.

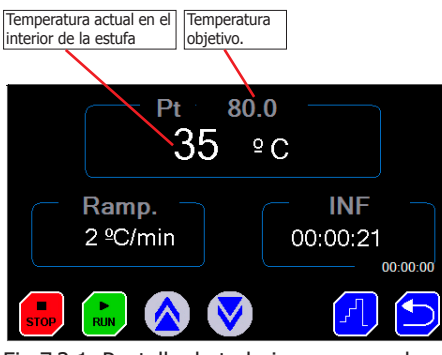

Fig 7.3.1. Pantalla de trabajo con una sola temperatura

°C Step

me 00:00 ~ **00:00:00** 

00:00:00

°C/h

J.P. SELECTA s.a.u.

J.P. Selecta

## 7.4 Pantalla de PROGRAMACIÓN

La pantalla de PROGRAMACIÓN es donde:

- Se establecen los perfiles de temperatura.
- Se establece el funcionamiento temporizado de los programas. (Por ejemplo, puede establecerse que un programa se inicie el domingo a las 19h00').

#### 

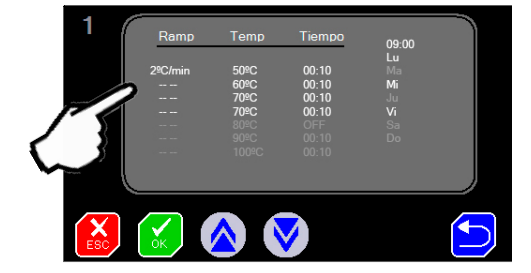

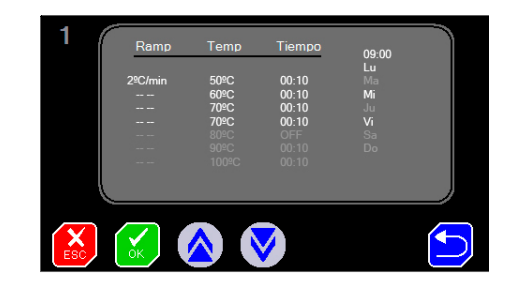

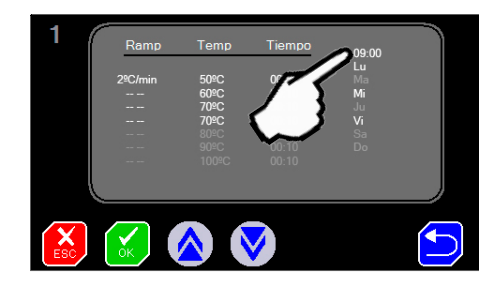

## 7.4.1 Programación de un perfil de temperatura

Un perfil de temperatura está formado por varios pasos (también llamados «llanos»).

Para alcanzar de un «llano» al siguiente puede realizarse de dos formas:

- Con una determinada «rampa de temperatura».
  (Por ejemplo pasar de 100°C a 200°C con una rampa de 2°C por minuto).
- Lo más rápido posible. Indicador "--" (potencia máxima).

## Entrada de los parámetros del perfil:

- Seleccionar el nº del perfil con  $\frown$  entre el 0 y 10.
- Pulsar sobre el parámetro a modificar (T<sup>a</sup>, rampa, duración, ...)
- Pulsar sobre los iconos: 🛕 💎 para entrar el valor.
- Modificar otro parámetro.

Valores especiales:

- Si en la **temperatura** se introduce el valor **OFF** (para ello pulsar la tecla subir) los pasos siguientes quedan desactivados y no se ejecutan.
- Si en la **duración del paso** se introduce **INF**, la estufa se queda permanentemente en esta temperatura.
- Si en la **rampa** se introduce --, la temperatura hace la subida de temperatura a la mayor velocidad posible.

## Inicio del perfil de temperatura

- Para establecer la hora de inicio del perfil, pulsar sobre «--:--» (09:00 en la imagen)
- Entrar la hora pulsando ▲ ♦ ♦ en formato **hh:mm**
- Pulsar sobre los días de la semana que debe ejecutarse el perfil.
- Aceptar la programación pulsando sobre 🖌

NOTA: si ejecuta un programa temporizado, no se olvide de pulsar la tecla RUN para que el programa se inicie. Durante el tiempo de espera indicará que se encuentra en Modo Espera.

## 8. Registrador USB

El equipo dispone de una memoria interna para la adquisición de datos (Datalogger).

Una vez finalizado el ciclo, es posible descargar esta información a una memoria USB mediante un conector USB. El dispositivo (Lápiz USB) debe estar formateado a FAT 32.

Funcionamiento:

• Por defecto, el registrador no está activo.

Siga las instrucciones para modificar el intervalo de registro (ver ajustes>registro). Ajuste este intervalo con las condiciones de su programa.

Con el ciclo finalizado:

• Conectar el «Lápiz USB» al conector USB en el frontal del equipo.

• Al conectar un «Lápiz USB», automáticamente se descargarán los datos del registro. Aparece un mensaje que se encuentra una memoria conectada y al finalizar la descarga aparece el mensaje "envio ok".

• Esta operación se puede realizar varias veces, siempre y cuando no se haya empezado otro ciclo (pulsado RUN). Al pulsar RUN se vacía la memoria interior del equipo. El equipo sólo almacena el último proceso realizado.

Recuperar los datos desde el PC:

• Conectar el «Lápiz USB» a un ordenador para descargar el fichero de datos.

Nota importante: El «Lápiz USB» debe tener un nombre de dispositivo. No puede estar en blanco.

El fichero creado es de tipo texto, que puede abrirse con WordPad, WORD o EXCEL.

## 9. Plan de mantenimiento

Antes de quitar la tapa del equipo, desconectarlo de la red eléctrica. La placa de control sólo debe ser manipulada por personal de mantenimiento debidamente autorizado.

Limpieza:

- Envolvente interior: Limpiar con abrillantador para acero inoxidable.
- Envolvente exterior: limpiar con un paño húmedo o con algún detergente suave.
- Pantalla táctil: utilizar un paño y un líquido limpia-gafas.

Anualmente:

• Contrastar la temperatura contra equipos trazables a patrones reconocidos.

• Comprobar visualmente el estado de las conexiones eléctricas, toma de tierra y cable de conexión a la red eléctrica.

## **1. General Information**

• Handle the parcel with care. Unpack and check that the contents coincide with the packing list. If any part is damaged or missing, please advise the distributors immediately.

• Do not install or use the equipment without reading this handbook first. This instruction manual must be attached to the equipment and must be available for all users.

- If you have any doubts or enquiries, contact with J.P. SELECTA's technical service.
- Do not use the equipment in explosive, flammable or corrosive atmospheres.

## 2. Packing list

| Model:          | 2001261    | 2001262    | 2001263    | 2001264    | 2001265    |
|-----------------|------------|------------|------------|------------|------------|
| Shelves guides: | 2x 2000011 | 2x 2000012 | 2x 2000012 | 2x 2000013 | 2x 2000015 |
| Shelves:        | 2x 2000021 | 2x 2000022 | 2x 2000024 | 2x 2000023 | 2x 2000025 |

| Model:          | 2000238    | 2000239    | 2000240    |
|-----------------|------------|------------|------------|
| Shelves guides: | 2x 2002371 |            |            |
| Shelves:        | 2x 2002372 | 2x 2000063 | 2x 2000064 |

| Model:          | 2001251    | 200125     | 2001253    | 2001254    | 2001255    |
|-----------------|------------|------------|------------|------------|------------|
| Shelves guides: | 2x 2000011 | 2x 2000012 | 2x 2000012 | 2x 2000013 | 2x 2000015 |
| Shelves:        | 2x 2000021 | 2x 2000022 | 2x 2000024 | 2x 2000023 | 2x 2000025 |

| Model:          | 2005163                     | 2005165    | 2005167    | 2001269    |  |
|-----------------|-----------------------------|------------|------------|------------|--|
|                 | (glass door) <b>2005164</b> | 2005166    | 2005168    | 2005170    |  |
| Shelves guides: | 2x 2000012                  | 2x 2000033 | 2x 2000013 | 2x 2000015 |  |
| Shelves:        | 2x 2000072                  | 2x 2000073 | 2x 2000074 | 2x 2000075 |  |

## **3. Technical specification**

| Туре:                           |                                                        | Cultur           | re oven          |                |          |  |  |
|---------------------------------|--------------------------------------------------------|------------------|------------------|----------------|----------|--|--|
| Model:                          | 2001261                                                | 2001262          | 2001263          | 2001264        | 2001265  |  |  |
| Chamber space: (L)              | 19                                                     | 36               | 52               | 80             | 150      |  |  |
| Interior: High/wide/depth (cm)  | 30/25/25                                               | 40/30/30         | 33/47/33         | 50/40/40       | 50/60/50 |  |  |
| External : High/wide/depth (cm) | 51/57/49                                               | 60/62/54         | 53/7957          | 70/72/64       | 70/92/74 |  |  |
| Power supply:                   | 230 VAC 50Hz/60Hz (according to characteristics label) |                  |                  |                |          |  |  |
| Electrical power (W):           | 170                                                    | 225              | 250              | 300            | 525      |  |  |
| Weigth: (Kg)                    | 26                                                     | 36               | 46               | 54             | 75       |  |  |
| Fuse:                           |                                                        | Replaceab        | le (Type: 10x5m  | m)             |          |  |  |
| Temperature range:              |                                                        | From ambient +   | 5ºC up to        | 80°C           |          |  |  |
| Display resolution:             |                                                        |                  | 0.1ºC            |                |          |  |  |
| Timed operation:                |                                                        | week             | days, hh.mm      |                |          |  |  |
| Temperature Profiles:           | Up to 10                                               | profiles 6 segme | nts. Segment fro | m 1minute to 9 | 9hour.   |  |  |
| Data recording:                 |                                                        | USB n            | nemory device    |                |          |  |  |
|                                 |                                                        |                  |                  |                |          |  |  |

J.P. SELECTA s.a.u.

Autovía A-2 Km 585.1 Abrera 08630 (Barcelona) España e-mail: selecta@jpselecta.es - website: http://www.jpselecta.es Tel 34 937 700 877 Fax 34 937 702 362

MANUAL DE INSTRUCCIONES

CODIGO 80386 REV A

FEBRERO 2020

| Туре:                          |                                                        | Culture oven               |                      |  |  |  |
|--------------------------------|--------------------------------------------------------|----------------------------|----------------------|--|--|--|
| Model:                         | 2000238                                                | 2000239                    | 2000240              |  |  |  |
| Chamber space: (L)             | 288                                                    | 400                        | 720                  |  |  |  |
| Interior: High/wide/depth (mm) | 800/600/600                                            | 1000/800/500               | 1200/1000/600        |  |  |  |
| External: High/wide/depth (mm) | 970/910/760                                            | 1300/1140/750              | 1520/1840/850        |  |  |  |
| Power supply:                  | 230 VAC 50Hz/60Hz (according to characteristics label) |                            |                      |  |  |  |
| Electrical power (W):          | 570                                                    | 1100                       | 1600                 |  |  |  |
| Weigth: (Kg)                   | 87                                                     | 160                        | 225                  |  |  |  |
| Fuse:                          | R                                                      | eemplazable (Type: 10x5mm  | )                    |  |  |  |
| Temperature range:             | Fror                                                   | n ambient + 5°C up to      | 80°C                 |  |  |  |
| Display resolution:            |                                                        | 0.1°C                      |                      |  |  |  |
| Timed operation:               | Week, hour, minute                                     |                            |                      |  |  |  |
| Temperature Profiles:          | Up to 10 profi                                         | es 6 segments. Segment fro | m 1minute to 99hour. |  |  |  |
| Data recording:                | l                                                      | JSB memory device          |                      |  |  |  |

| Туре:                          | Drying stove (natural convection)                      |                  |                  |                |          |  |  |
|--------------------------------|--------------------------------------------------------|------------------|------------------|----------------|----------|--|--|
| Model:                         | 2001251                                                | 2001252          | 2001253          | 2001254        | 2001255  |  |  |
| Chamber space: (L)             | 19                                                     | 36               | 52               | 80             | 150      |  |  |
| Interior: High/wide/depth (cm) | 30/25/25                                               | 40/30/30         | 33/47/33         | 50/40/40       | 50/60/50 |  |  |
| External: High/wide/depth (cm) | 50/60/44                                               | 60/65/49         | 53/82/52         | 70/74/59       | 70/95/68 |  |  |
| Power supply:                  | 230 VAC 50Hz/60Hz (according to characteristics label) |                  |                  |                |          |  |  |
| Electrical power (W):          | 600                                                    | 900              | 1000             | 1200           | 2100     |  |  |
| Weigth: (Kg)                   | 24                                                     | 35               | 44               | 59             | 73       |  |  |
| Fuse:                          |                                                        | Replaceat        | ole (Type: 10x5m | ım)            |          |  |  |
| Temperature range:             |                                                        | From ambient +   | · 5ºC up to      | 250°C          |          |  |  |
| Display resolution:            |                                                        |                  | 1ºC              |                |          |  |  |
| Timed operation:               | Week days, hh.mm                                       |                  |                  |                |          |  |  |
| Temperature Profiles:          | Up to 10                                               | profiles 6 segme | nts. Segment fro | m 1minute to 9 | 9hour.   |  |  |
| Data recording:                |                                                        | USB r            | nemory device    |                |          |  |  |

| Туре:                          |              | Di                                                     | rying stove (forced conv         | rection)                              |                         |        |  |
|--------------------------------|--------------|--------------------------------------------------------|----------------------------------|---------------------------------------|-------------------------|--------|--|
| Modelo:                        |              | 2005163                                                | 2005165                          | 2005167                               | 2001269                 |        |  |
|                                | (glass door) | 2005164                                                | 2005166                          | 2005168                               | 2005170                 |        |  |
| Chamber space: (L)             |              | 33                                                     | 47                               | 76                                    | 145                     |        |  |
| Interior: High/wide/depth (cm) |              | 40/28/30                                               | 33/45/32                         | 50/38/40                              | 50/58/50                |        |  |
| External: High/wide/depth (cm) |              | 60/65/55                                               | 53/81/58                         | 70/75/65                              | 70/95/72                |        |  |
| Power supply:                  |              | 230 VAC 50Hz/60Hz (according to characteristics label) |                                  |                                       |                         |        |  |
| Electrical power (W):          |              | 1200                                                   | 1200                             | 1600                                  | 2000                    |        |  |
| Weight (Kg):                   |              | 40                                                     | 50                               | 64                                    | 79                      |        |  |
| Fuse:                          |              |                                                        | Reemplazable (Tipo:              | 10x5mm)                               |                         |        |  |
| Temperature range:             |              | De                                                     | esde T <sup>a</sup> ambiente + 5 | <sup>o</sup> C hasta 250 <sup>o</sup> | PC                      |        |  |
| Display resolution:            |              |                                                        | 1ºC                              |                                       |                         |        |  |
| Timed operation:               |              |                                                        | Week, hour, mi                   | nute                                  |                         |        |  |
| Temperature Profiles:          |              | Up to 10 pro                                           | ofiles 6 segments. Segm          | ent from 1minute to                   | o 99hour.               |        |  |
| Data recording:                |              |                                                        | USB memory de                    | evice                                 |                         |        |  |
| J.P. SELECTA s.a.u.            | Autovía      | A-2 Km 585.1 Abrei                                     | ra 08630 (Barcelona) Esp         | aña Tel 34 9                          | 37 700 877 Fax 34 937 7 | 02 362 |  |

e-mail: selecta@jpselecta.es - website: http://www.jpselecta.es

# 4. Information about safety in the use of the equipment

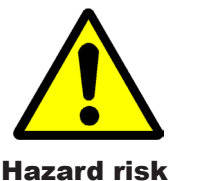

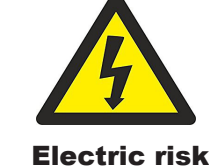

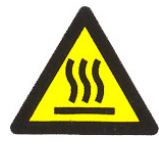

Risk of high temperature contact

#### 4.1 Risks the operator is subjected to

- Risk of burns
- Electrical risk

## 4.2 Staff qualification

This equipment may only be used by properly trained personnel who have read and understood these instructions or have been properly trained in this equipment operation.

## 4.3 Use with hazardous substances

Do not treat flammable or explosive materials or those which chemically react with violence.

## ATTENTION!

## **Burning risk**

Take proper precautions (use of thermal gloves, clamps,...) to extract samples from inside the oven.

## It can be at a high temperature.

#### 4.4 Maintenance

Unplug the equipment from the mains before removing the oven's cover to handle inside.

The manipulation of the equipment internal electronic circuits by unauthorized personnel can cause irreparable damage. Take it to one of J.P.SELECTA's authorized technical services.

It is recommended to clean the accessible parts of the oven with a cloth and a cleaner, or a similar solution. Do not use aggressive solvents.

#### **4.5 Warranty**

This product is guaranteed for one year. It does not cover damages caused by an incorrect use or causes beyond the control of J. P. SELECTA, s.a.u.

Any manipulation of the equipment by personnel not authorized by J.P. SELECTA, s.a.u. automatically cancels the guarantee.

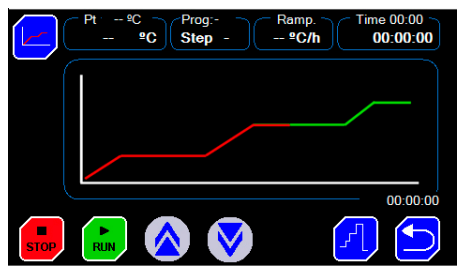

Fig 1. Temperature profile

**5. Equipment Description** 

Ovens are used in sample thermal treatments, for its desiccation, cured and culture incubation.

Giving the heat treatment possibility by following a "temperature profile" allows avoiding cracks, breaks, color changes, etc.

A temperature profile is a succession of "ramps" and "dells."

A ramp is specified by a slope of °C/minute or °C/hour.

A dell is specified by a temperature and a time.

The device has a temperature log in an USB memory drive.

## 6. Installation

Unpack the equipment and visually check that the contents are in good conditions. Keep the package for some days.

## **6.1 Location**

Place the equipment on a flat level stable surface, suitable for the equipment weight.

To work in a comfortable way, please leave a free space of 50cm around the equipment and a minimum of 20cm at the rear part.

## **6.2 Connection to the mains**

Plug the equipment to a near socket suitable for the equipment power. Use the connection cable supplied or a similar one.

For your safety, the equipment must be earthed.

Before plugging the machine, check that the voltage supply and the frequency corresponds to the one indicated in the equipment characteristics plate.

## 7. Operation

All the equipment functions are set with the touch screen. Gently press with your finger in the center of each icon.

When starting the computer, the starting screen will be shown (Fig 7.1).

- SETTINGS:
  - Time and date: menu to set the date and time.
  - PID and Autotuning: menu to set the parameters of temperature control.
  - Downloading recorded data.
  - Temperature correction.
  - Temperature alarm limits.

#### PROGRAMMING

- Allows you to program the temperature profile, by defining temperatures, times and ramps.
- TASK
  - Allows you to select and launch the operating temperature or a temperature profile.

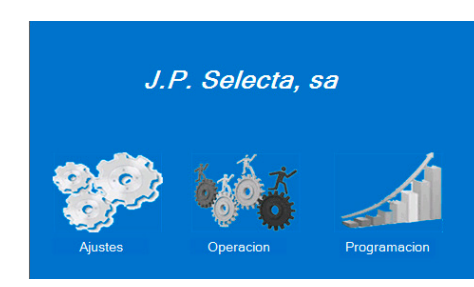

Fig 7.1. Initial screen

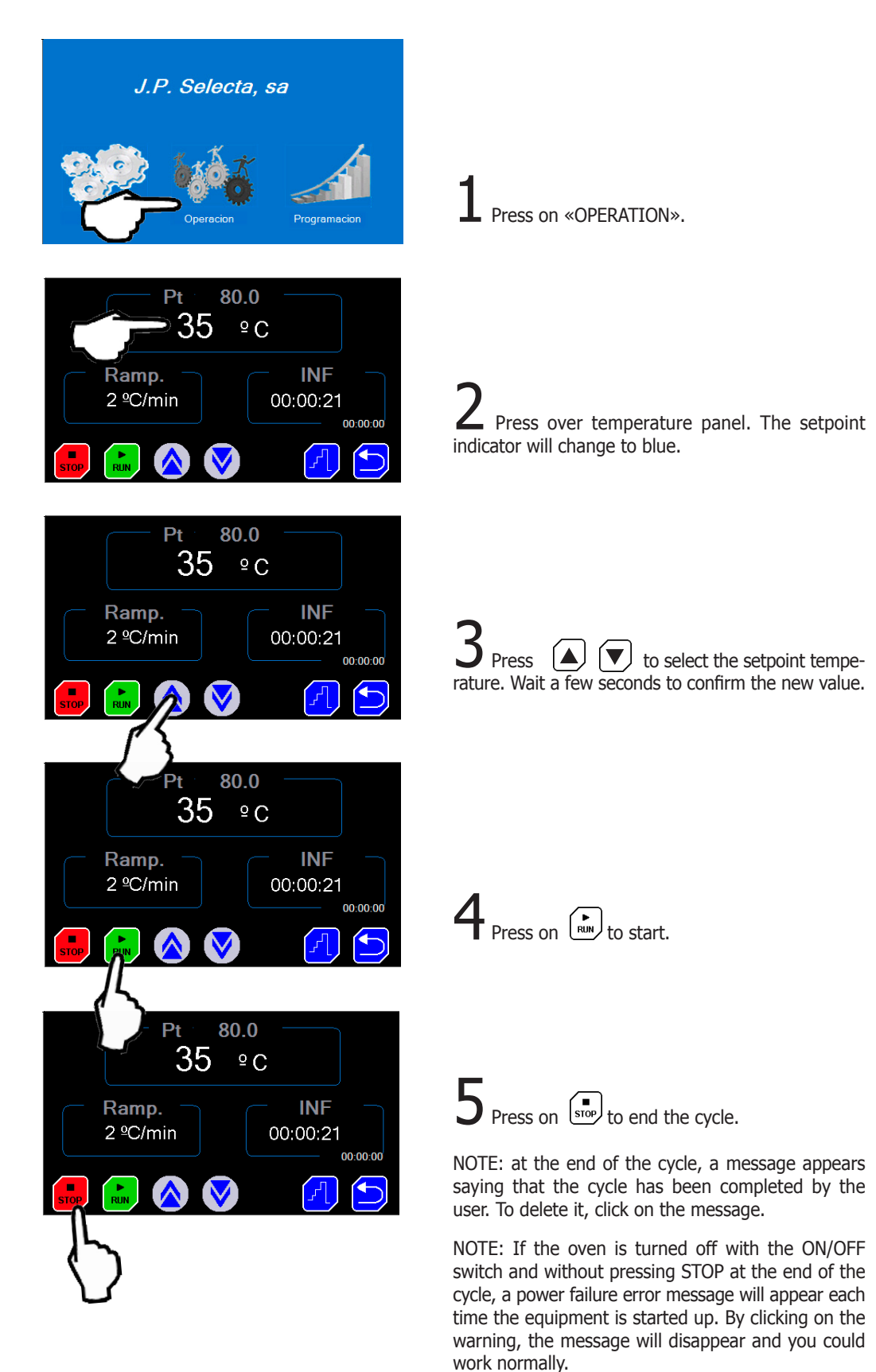

## 7.1 Quick start to work at a fixed temperature

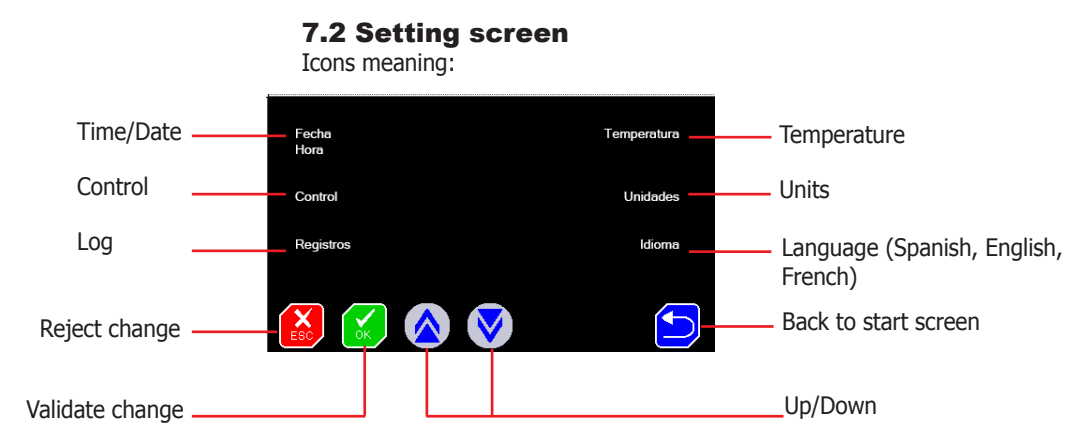

## 7.2.1 Set time and date

Press on the time/date menu. Press successively on the box to select the day, month, year, minute and second adjustment.

Adjust the values by pressing on the icons Increase and Decrease.

## 7.2.2 Set parameters of temperature control and «Autotunning»

With a value of the appropriate P, I, D parameters, the oven will reach the temperature in the shortest possible time and without exceeding the set temperature. However, those values can be different at high and low temperatures.

The oven comes with the values which are appropriate for most jobs.

These values can be modified, but mathematical knowledge is needed to calculate them. It is much more advisable to perform an "Autotunning" when you need more accuracy.

"Autotunning" automatically adjusts the optimal parameters for a given temperature and load. This process is long because it performs several heating / cooling phases to know the functioning of the environment.

Press on the Control menu. Press successively on the box to select the P, I, D values adjustment and modify the value by pressing on the Increase and Decrease icons.

Attention: It is not recommended to change these parameters. Use the «Autotunning» option to automatically adjust these values.

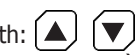

Select the «Autotunning» temperature with:  $[\blacktriangle]$ (it is recommended to set the most used temperature). There are two calculation methods that are identified with 100 or with 40. The 100 method has a longer duration, but it is more accurate. For most applications, 40 method is more than enough.

Start «Autotunning» by pressing on the icon

If for some reason you want to stop, press on: (stop)

Note: the «Autotunning» process has a long duration, it is important that the conditions do not vary, therefore do not open the door or handle the oven.

FEBRUARY 2020

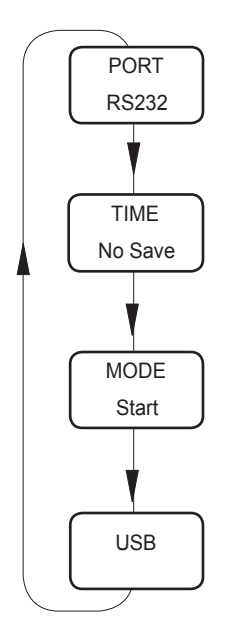

Fig 7.2. Communication

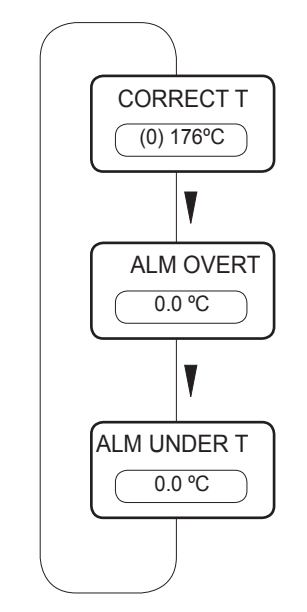

Fig 7.2. Temperature alarms

## 7.2.3 Communication type

The equipment can store readings from time to time and send them to a computer or store them in an USB memory pen drive.

**«PORT»** Set the readings storing mode:

Select the data to be stored:

- RS232: Send the temperature readings to a computer by a serial cable (DB9 connector).
  - Store the readings in the internal memory and download later to a USB
- **«INTERVAL»** Select with data sending.

the register time interval or the

«MODE»

• USB:

«USB»

- Start: Save all temperature readings.
- Set point: Save temperature readings, since the set point temperature has been reached.
  - Update firmware.

Note: The system only saves the last process. To save the process to an USB memory, simply connect the USB to the connector, and data will send automatically to the USB memory. A "sent OK" message will appear. If a process is being performed, this action will be performed after pressing STOP.

## **7.2.4** Set the temperature and the temperature alarms

It is recommended to verify calibration of temperature with some regularity (for example, annually) by using for instance a thermometer or a temperature pattern.

If it is necessary to correct the reading as a result of a calibration, one must enter a correction.

To do this, press on the temperature menu.

A box indicating the current correction value appears.

Adjust with keys  $( \mathbf{A} ) ( \mathbf{V} )$  until you get the indicated value on the temperature pattern.

Applied correction will appear in brackets.

## 7.2.4.1 Temperature alarms

By pressing successively on the temperature correction box, one may enter an over-temperature and a low-temperature limit. Both alarms activate only a message on screen, if the temperature is outside the limits.

## **7.2.5 Temperature units**

Press on the temperature units menu. Press successively to change between Celsius or Farenheit degrees. It is also possible to change the ramp units de  $^{\circ}C/min$  or  $^{\circ}C/hour.$ 

## 7.2.6 Set language

Press on the language menu. Press successively on the box to select among Spanish, French or English.

Adjust by pressing on the Increase and Decrease icons.

## 7.3 TASK screen

There are two operation modes:

- Working at a fixed temperature.
- Working according to a pre-programmed temperature profile.

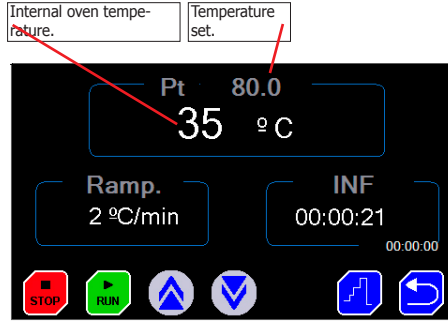

Fig 7.3.1. Run screen operating at one temperature.

Press on  $\left[ \begin{array}{c} r^{-1} \\ r^{-1} \end{array} \right]$  to commute the operation mode (fixed/program)

## 7.3.1 Operation at a fixed temperature

- Select the set point temperature by pressing on the temperature indicator.
- Select a temperature increase ramp if you want to increase it in a slowly way.

The value ``--'' makes that the ramp increases as fast as possible.

- Select an operating time. This time starts to count down when the temperature reaches the set point. The INF value sets a continuous operation.
- Start by pressing on this icon:

## 7.3.2 Operation with a temperature profile

- Temperature profiles must be previously programmed from the «PRO-GRAMMATION» display.
- Select a profile (from 0 to 9) by pressing on keys: ▲ (▼)
- Start by pressing on the icon:
- In the temperature box (top-left corner) the current temperature and the set point are indicated.

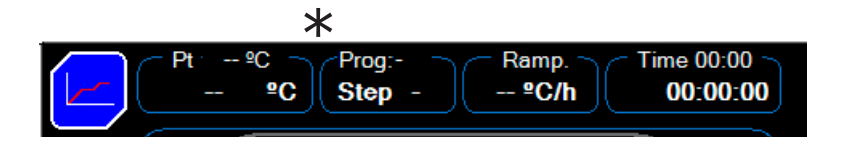

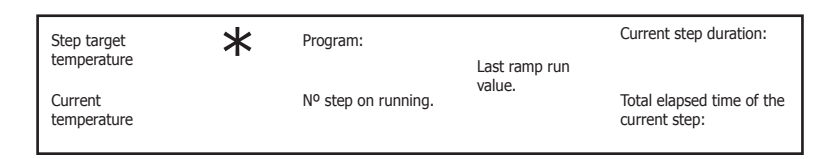

- \* Point 1 (top) indicates the status of the oven:
  - . if it flashes red, the heating works.
  - . if it is yellow (only in programs) it indicates that the stove is
  - in the resting phase (waiting to reach the heating phase).
- \* Point 2 (lower) indicates the data log:
  - . if it flashes green, it indicates that data logging is activated.
  - . if it flashes white, it indicates the frequency of data recor-
  - ding, or what is the same, the recording interval.

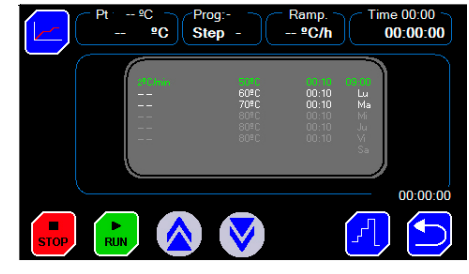

Fig 7.3. Run screen operating with temperature profile.

Fig 7.3.2 Working screen data.

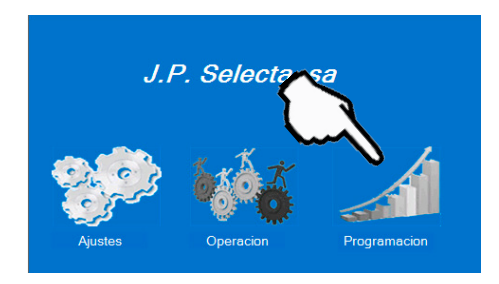

## 7.4 PROGRAMMING screen

Go to PROGRAMMING screen to:

- Set the temperature profiles.
- Set the timed operation for a profile. (For instance, you can set a time and a week day to start a profile. As: start, profile n<sup>er</sup> 1 on Sunday at 19h00')

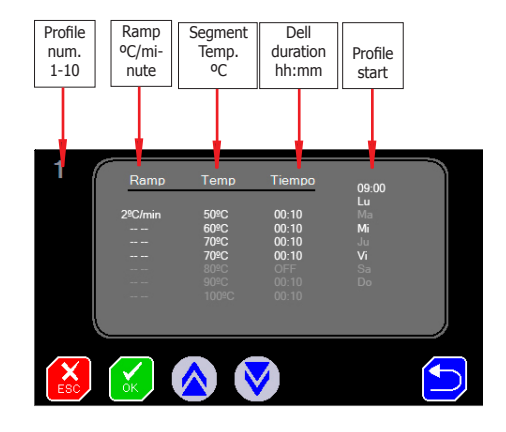

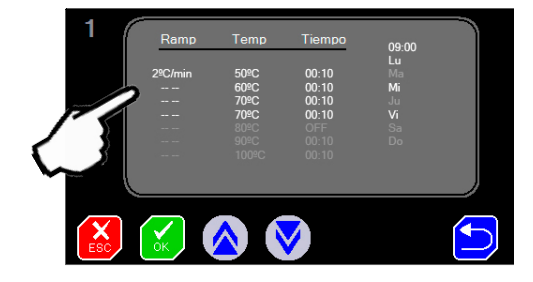

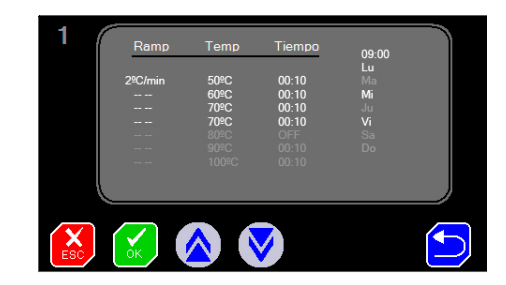

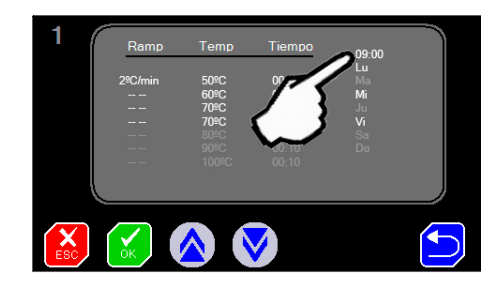

## **7.4.1 Programming a temperature profile:**

A temperature profile is a sequence of steps, also called "dells".

To go from the end of a <code>«dell»</code> to the following <code>«dell»</code>, it could be done in two ways:

- With a «temperature ramp».
  (go from 100°C to 200°C following a ramp at 2°C per minute).
- As fast as possible, "--" indicator (maximum power).

#### Profile parameters input:

- Select the profile number between 0 and 10 with  $(\blacktriangle) ( \nabla )$ .
- Press on the parameter to be modified. (Temp, ramp, length ...)
- Press on these icons:  $[\blacktriangle] [ \mathbf{\nabla} ]$  to enter the value.
- Modify another parameter.

#### Special values:

- If you enter value **OFF** in **temperature** (you have to press Increase key) and the next steps are disabled and not executed.
- If you enter **INF** in **Step length**, the oven remains permanently at this temperature.
- If you enter -- in the **ramp**, the oven makes the temperature rise at the fastest speed possible.

#### Starting of temperature profile

- To set the profile starting time, press on «—:—» (09:00 in the picture).
- Enter time by pressing  $[\blacktriangle]$   $[\bigtriangledown]$  in **hh:mm** format.
- Press on the days of the week when the profile should be run.
- Accept the programming by pressing on  $\left( \begin{array}{c} \\ \\ \\ \\ \\ \\ \\ \end{array} \right)$ .

Note: If you run a timed program, do not forget to press the RUN key to start the program. During the timeout, it will indicate that it is in Standby mode.

## 8. USB log

The device has an internal memory for data acquisition (Datalogger).

Once the cycle is finished, it is possible to download this information to an USB memory via an USB connector. The device (USB memory) must be formatted to FAT 32.

Functioning:

• By default, the registrar is not active.

Follow the instructions to change the log interval (see settings>log). Adjust this interval with the conditions of your program.

With the cycle finished:

 $\bullet$  Connect the «USB memory» to the USB connector on the front of the device.

• When an «USB memory» is connected, the registration data will be automatically downloaded. A message appears indicating that a connected memory is found and the message "send ok" appears at the end of the download.

• This operation can be performed several times, as long as another cycle has not started (press RUN). When pressing RUN, internal memory of the device empties. The device only stores the last process performed.

Recover data from PC:

• Connect the «USB memory» to a computer to download the data file. Important note: The "USB memory" must have a device name. It cannot be blank.

The created file is text type, which can be opened with WordPad, WORD or EXCEL.

## 9. Maintenance

Before removing the equipment cover, disconnect it from the mains. The control board must only be handled by duly authorized maintenance personnel.

Cleaning:

- Inner enclosure: clean with polish for stainless steel.
- Outer enclosure: clean with a damp cloth or a mild detergent.
- Touch screen: use a cloth and a glass-cleaning liquid.

Annually:

• Contrast the temperature against recognized standart traceable equipments.

• Visually check the status of electrical connections, grounding and connection cable to the mains.

J.P. SELECTA, s.a.u. 2020